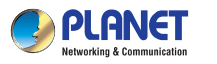

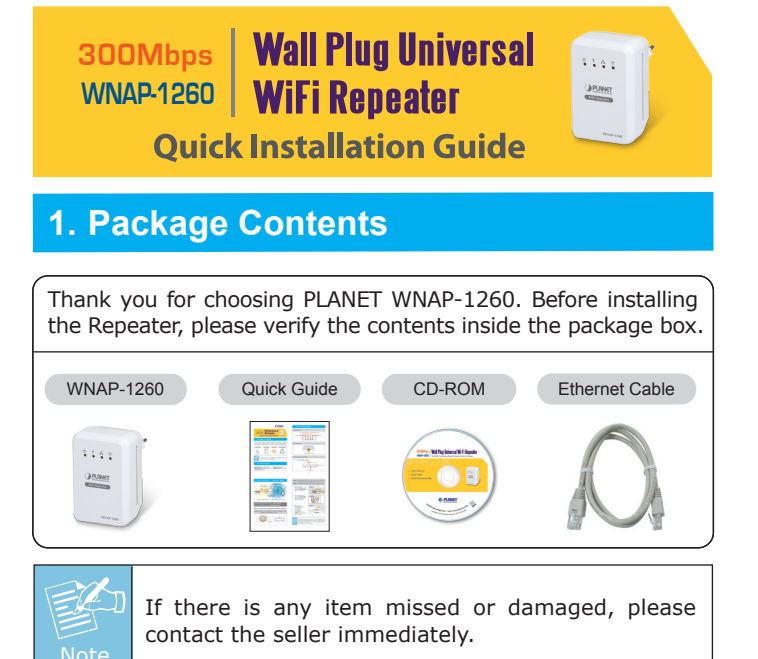

## 2. Default Settings

| Default IP: 192.168.1.253             |   |
|---------------------------------------|---|
| <b>Default SSID:</b> WiFiRepeater-001 | D |
| Username: admin                       | Ρ |

efault Mode: Repeater assword: admin

– 1 –

# 3. Physical Intriduction

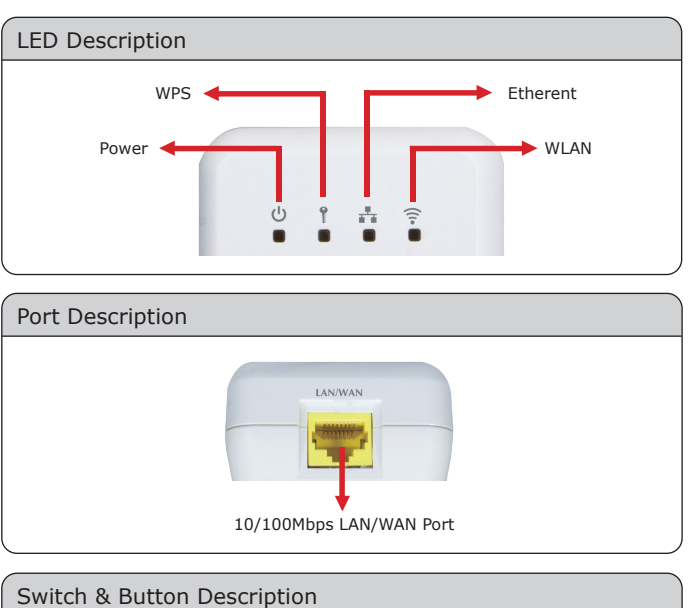

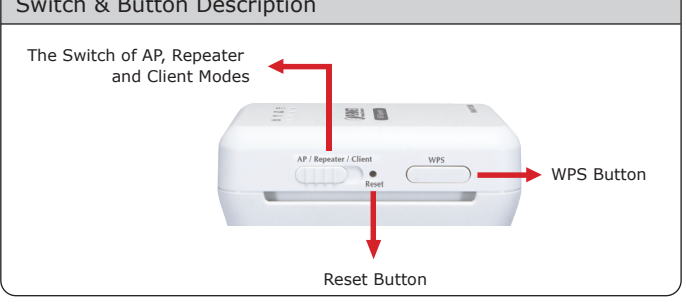

-2-

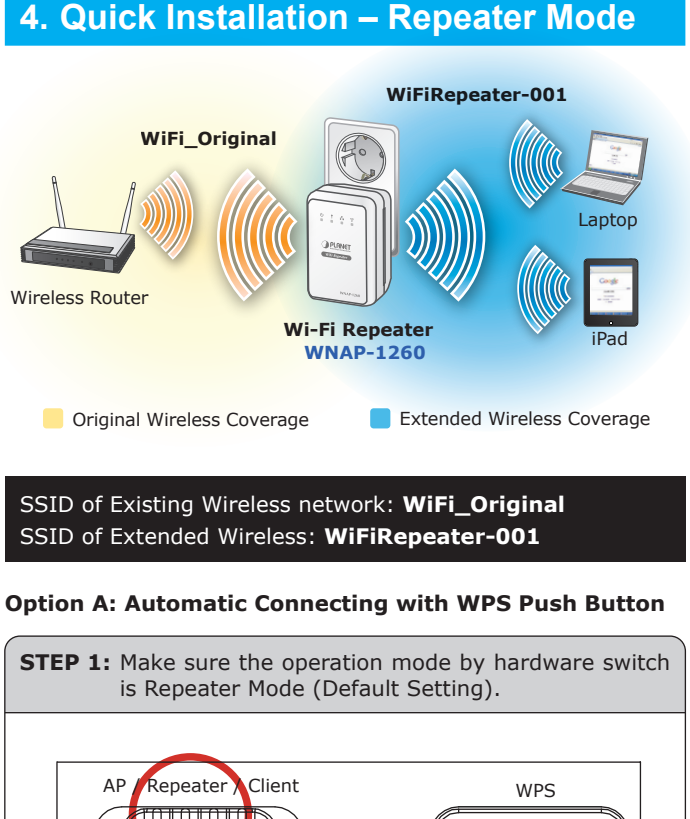

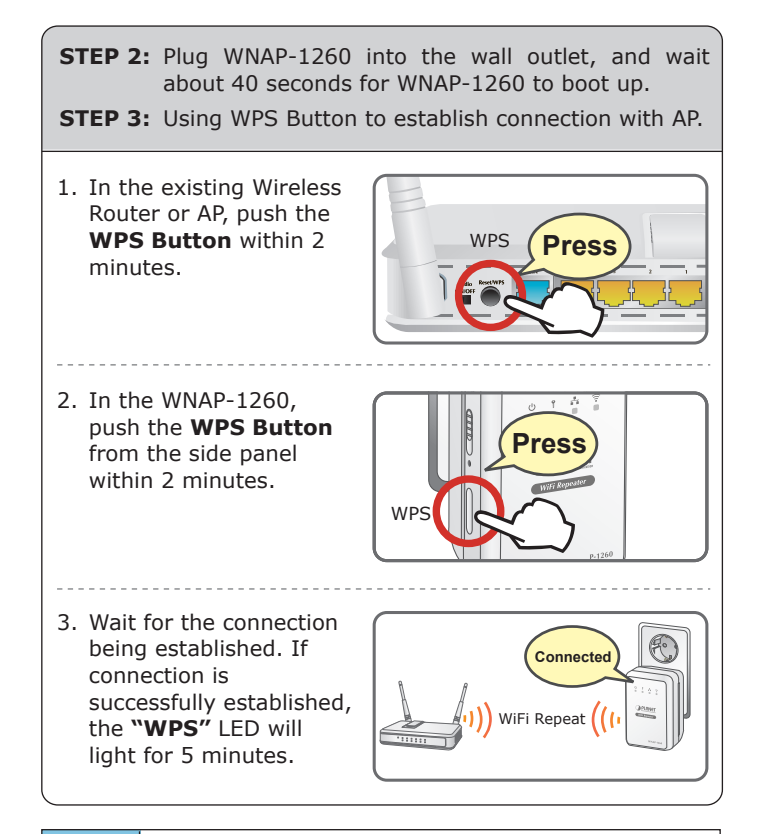

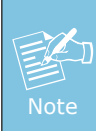

For the first time setup, you can move WNAP-1260 close to the access point you wish to connect, after connection established, you can move WNAP-1260 to the place you wish to use.

()

Reset

### **Option B: Manual Connecting use Web Browser**

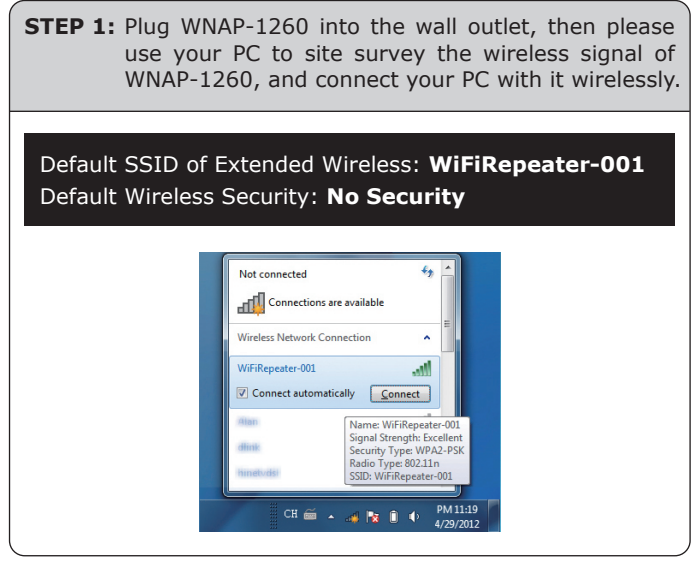

#### STEP 2:

- Assign a static IP address to your PC which should be in the same network segment with the WNAP-1260. You may choose from 192.168.1.2 to 192.168.1.254, except the default IP address "192.168.1.253" of WNAP-1260.
- Open the web browser on your PC, key in the IP address (Http://192.168.1.253) of the WNAP-1260 in the address bar, and then press enter.
- 3. The default User name and Password are both **"admin"**. Enter them and then click **OK**.

- 5 -

| n please            | WiFi Repeater - Windows Internet Explorer                                                                                                    |
|---------------------|----------------------------------------------------------------------------------------------------|
| -001                | UserName: admin<br>Password: •••••<br>Login Reset                                                                                                    |
|                     | Default IP Address: <b>192.168.1.253</b><br>Default Username: <b>admin</b><br>Default Password: <b>admin</b><br>Default SSID: <b>WiFiRepeater-001</b>                                                   |
|                     | STEP 3: When you have successfully logged in, select<br>"Setup wizard". You will then be able to select<br>one of two options, choose "Wireless Universal<br>repeater mode" and click next to continue. |
| ld be in<br>60. You | STEP 4: All wireless access points nearby will be displayed<br>on the list. Select it and click 'Next' button to<br>continue.                                                                           |
| P-1260              | Site Survey                                                                                                    |
| - 1200.             | Number of Sites Scaned : 8 Site Survey List                                                                                                    |
| address             | # SSID BSSID Channel Signal Encrypt Select                                                                                                    |
| in the              | 1 WIFI_Original 00:30:4F:11:22:33 11 100% WPA2-PSK(AES)                                                                                                    |
| duo in //           | 2 C3220 00:30:4F:81:86:34 11 86% WPA-PSK(AES)/WPA2-<br>PSK(AES) ©                                                                                                    |
|                     | Back Next                                                                                                    |

- 6 -

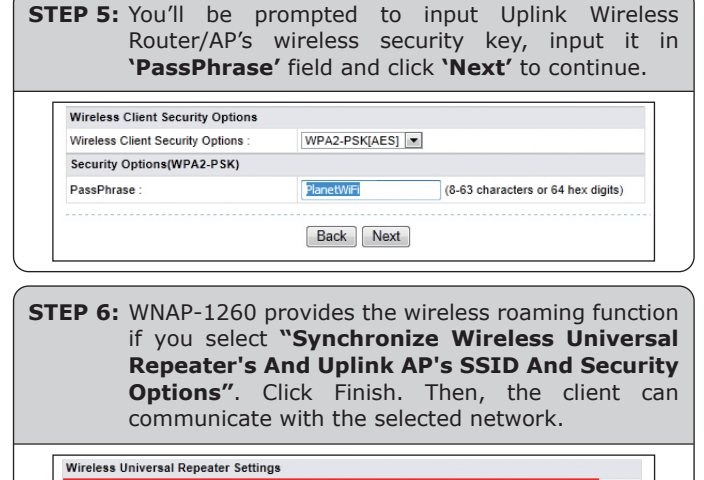

| SID of Extended Interface :                                                 | WiFiRepeater-001                                                                                                    |
|-----------------------------------------------------------------------------|----------------------------------------------------------------------------------------------------|
| Security Options :                                                          | none                                                                                                    |
| lote: If you changed settings of wir                                        | relace universal repeater, the wirelace clients connecting i                                                            |
| Note: If you changed settings of wir<br>vireless universal repeater need co | reless universal repeater, the wireless clients connecting<br>unnect to wireless universal repeater with new SSID and s |

You have already finished the wireless range extension configuration of the WNAP-1260. Now you can use your iPhone, iPad, laptop, and any other Wi-Fi devices to connect with it wirelessly and start to surf the Internet.

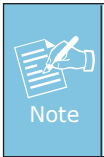

If you change the setting of wireless universal repeater through wireless connection, the wireless clients connecting to your WNAP-1260 need connect to WNAP-1260 with new SSID and security options again.

# 5. Wireless Network Connection

**STEP 1:** Right-Click on the **network icon** displayed in the system tray.

Not connected - Connections are available EN A 10:13 AM 5/3/2012

**STEP 2:** Highlight the wireless network (SSID) to connect and click **[Connect]**.

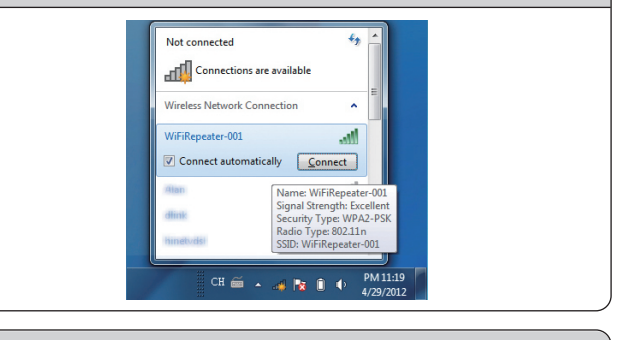

**STEP 3:** Enter the **encryption key** of the WiFi Repeater (WNAP-1260).

#### **FURTHER INFORMATION:**

The above steps introduce simple installations and configurations for WNAP-1260. For further configurations of different operation modes, please refer to the user's manual in the CD. If you have further questions, please contact the local dealer or distributor where you purchased this product.

- 8 -